# DL4 Console

Installation and Setup Manual

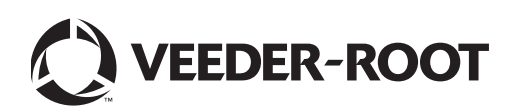

Veeder-Root makes no warranty of any kind with regard to this publication, including, but not limited to, the implied warranties of merchantability and fitness for a particular purpose.

Veeder-Root shall not be liable for errors contained herein or for incidental or consequential damages in connection with the furnishing, performance, or use of this publication.

Veeder-Root reserves the right to change system options or features, or the information contained in this publication.

This publication contains proprietary information which is protected by copyright. All rights reserved. No part of this publication may be photocopied, reproduced, or translated to another language without the prior written consent of Veeder-Root.

Contact TLS Systems Technical Support for additional troubleshooting information at 800-323-1799.

#### DAMAGE CLAIMS / LOST EQUIPMENT

Thoroughly examine all components and units as soon as they are received. If any cartons are damaged or missing, write a complete and detailed description of the damage or shortage on the face of the freight bill. The carrier's agent must verify the inspection and sign the description. Refuse only the damaged product, not the entire shipment.

Veeder-Root must be notified of any damages and/or shortages within 30 days of receipt of the shipment, as stated in our Terms and Conditions.

#### **VEEDER-ROOT'S PREFERRED CARRIER**

- 1. Contact Veeder-Root Customer Service at 800-873-3313 with the specific part numbers and quantities that were missing or received damaged.
- 2. Fax signed Bill of Lading (BOL) to Veeder-Root Customer Service at 800-234-5350.
- 3. Veeder-Root will file the claim with the carrier and replace the damaged/missing product at no charge to the customer. Customer Service will work with production facility to have the replacement product shipped as soon as possible.

#### **CUSTOMER'S PREFERRED CARRIER**

- 1. It is the customer's responsibility to file a claim with their carrier.
- 2. Customer may submit a replacement purchase order. Customer is responsible for all charges and freight associated with replacement order. Customer Service will work with production facility to have the replacement product shipped as soon as possible.
- 3. If "lost" equipment is delivered at a later date and is not needed, Veeder-Root will allow a Return to Stock without a restocking fee.
- 4. Veeder-Root will NOT be responsible for any compensation when a customer chooses their own carrier.

#### **RETURN SHIPPING**

For the parts return procedure, please follow the appropriate instructions in the "General Returned Goods Policy" pages in the "Policies and Literature" section of the Veeder-Root North American Environmental Products price list. Veeder-Root will not accept any return product without a Return Goods Authorization (RGA) number clearly printed on the outside of the package.

| Contractor Contribution requiremente                                                                                                   |
|----------------------------------------------------------------------------------------------------|
| Related Documents1                                                                                                    |
| Documents Required to Install Equipment1                                                                                               |
| Safety Precautions2                                                                                                    |
| National Electrical Code Compliance3                                                                                                   |
| Power Wiring3                                                                                                    |
|                                                                                                    |
| DI 4 Dimensions and Component Locations                                                                                                |
|                                                                                                    |
| Dimensions                                                                                                    |
| Component Locations                                                                                                    |
|                                                                                                    |
|                                                                                                    |
| Console Specifications and Features                                                                                                    |
| Console Specifications and Features7                                                                                                   |
| Console Specifications and Features                                                                                                    |
| Console Specifications and Features                                                                                                    |
| Console Specifications and Features                                                                                                    |
| Console Specifications and Features7<br>Console Installation8<br>Connecting AC Power Wiring to the DL49                                |
| Console Specifications and Features7<br>Console Installation8<br>Connecting AC Power Wiring to the DL49                                |
| Console Specifications and Features7<br>Console Installation8<br>Connecting AC Power Wiring to the DL49                                |
| Console Specifications and Features7<br>Console Installation8<br>Connecting AC Power Wiring to the DL49<br>Initial Startup Procedure10 |

## Configuring DL4 for Site Monitoring and Data Transmission

| BIR Protocol DIM11                        |
|-------------------------------------------|
| POS System Requirements and Limitations11 |
| DL4 Site Connection and Initialization11  |

## Figures

Introduction

| Figure 1.  | DL4 Console - Dimensions                                           | 4        |
|------------|--------------------------------------------------------------------|----------|
| Figure 2.  | Bottom Panel Communication Connectors                              | 5        |
| Figure 3.  | Component Locations with Cover Removed                             | 5        |
| Figure 4.  | Component Locations - Underside of Display Holder/CPU Board A      | ssembly6 |
| Figure 5.  | Wiring AC Power to the DL4 Console                                 | 9        |
| Figure 6.  | Configuring LAN                                                    |          |
| Figure 7.  | Local Area Connection 'X' Properties dialog box selections         |          |
| Figure 8.  | Internet Protocol Version 4 (TCP/IPv4) Properties dialog box selec | tions 13 |
| Figure 9.  | Ethernet Port Setup                                                | 15       |
| Figure 10. | Switching between Data Logger Applications                         | 15       |
| Figure 11. | Serial Port Setup, SERIAL 1 - ATG                                  |          |
| Figure 12. | Serial Port Setup, SERIAL 2- POS                                   |          |
| Figure 13. | Entering ATG Command                                               | 17       |
| Figure 14. | Deleting ATG Command                                               |          |
| Figure 15. | TDIM Setup                                                         |          |
| Figure 16. | Entering Host name                                                 |          |
| Figure 17. | Verifying DIM Communication                                        | 19       |
| Figure 18. | Entering Date and Time                                             | 19       |
| Figure 19. | Selecting System Units                                             | 19       |
| Figure 20. | Switching to DL Setup                                              |          |
| Figure 21. | Example Environmental Configuration Page Settings - Scenario 1     | 21       |
|            |                                                                    |          |

| Example Environmental Configuration Page Settings - Scenario 2 | 21                                                                                                    |
|----------------------------------------------------------------|----------------------------------------------------------------------------------------------------|
| Example Environmental Configuration Page Settings - Scenario 3 |                                                                                                    |
| Example FMS ID Entry                                           |                                                                                                    |
| Inventory Command Results                                      |                                                                                                    |
| POS Protocol Type Query                                        |                                                                                                    |
| POS Protocol Type Results                                      |                                                                                                    |
| FMS Heartbeat Screen                                           |                                                                                                    |
|                                                                | Example Environmental Configuration Page Settings - Scenario 2<br>Example Environmental Configuration Page Settings - Scenario 3<br>Example FMS ID Entry<br>Inventory Command Results<br>POS Protocol Type Query<br>POS Protocol Type Results<br>FMS Heartbeat Screen |

## **Tables**

| Table 1. DL4 Console Specifications and Features | 7  |
|--------------------------------------------------|----|
| Table 2. POS Systems Using V-R Protocol          | 11 |
| Table 3. DL4 User Interface Screens              | 14 |

## Introduction

This manual assumes that you are installing the DL4 Console in a site predetermined to have a compatible tank gauge and point of sale system as well as connectivity to the Fuel Management Service. Among the topics covered are:

- Introduction and safety precautions
- · Console dimensions and component locations
- Console specifications and features
- Console installation
- Connecting AC power wiring to the console
- Initial startup procedure
- Configuring the DL4 for site monitoring and data transmission

## **Contractor Certification Requirements**

Veeder-Root requires the following minimum training certifications for contractors who will install and setup the equipment discussed in this manual:

**Installer (Level 1) Certification:** Contractors holding valid Installer Certification are approved to perform wiring and conduit routing; equipment mounting; probe, sensor and carbon canister vapor polisher installation; wireless equipment installation; tank and line preparation; and line leak detector installation.

**ATG Technician (Level 2/3 or 4) Certification:** Contractors holding valid ATG Technician Certifications are approved to perform installation checkout, startup, programming and operations training, system tests, troubleshooting and servicing for all Veeder-Root Series Tank Monitoring Systems, including Line Leak Detection. In addition, Contractors with the following sub-certification designations are approved to perform installation checkout, startup, programming, system tests, troubleshooting, service techniques and operations training on the designated system.

- Wireless 2
- Tall Tank

Warranty Registrations may only be submitted by selected Distributors.

## **Related Documents**

## **DOCUMENTS REQUIRED TO INSTALL EQUIPMENT**

To install intrinsically safe apparatus, use the specific control drawing that appears on the nameplate of the applicable associated apparatus (DL4 Console).

| Associated<br>Apparatus | UL/cUL<br>Control Drawing<br>Document No. | ATEX<br>Descriptive System<br>Document No. | IECEx<br>Descriptive System<br>Document No. |
|-------------------------|-------------------------------------------|--------------------------------------------|---------------------------------------------|
| 8601 (DL4)              | 331940-018                                | 331940-017                                 | 331940-117                                  |

Control drawings can be found on the accompanying Compact Disk (TECH DOCS CD) or on the internet at veeder.com under SUPPORT; VR TECHNICAL DOCUMENTS; DRAWINGS.

## **Safety Precautions**

The following safety symbols may be used throughout this manual to alert you to important safety hazards and precautions.

| Ø   | <b>EXPLOSIVE</b><br>Fuels and their vapors are extremely<br>explosive if ignited.                                                                                                    | FLAMMABLE<br>Fuels and their vapors are extremely flamma-<br>ble.                                                                                                    |
|-----|----------------------------------------------------------------------------------------------------|----------------------------------------------------------------------------------------------------|
| (F) | <b>ELECTRICITY</b><br>High voltage exists in, and is supplied<br>to, the device. A potential shock haz-<br>ard exists.                                                                                                    | <b>TURN ELECTICAL POWER OFF</b><br>Live power to a device creates a potential<br>shock hazard. Turn Off electrical power to the<br>device and associated accessories when ser-<br>vicing the unit. |
|     | WARNING<br>Heed the adjacent instructions to<br>avoid damage to equipment, prop-<br>erty, environment or personal injury.                                                                                                    | WEAR EYE PROTECTION<br>Wear eye protection when working with pres-<br>surized fuel lines or epoxy sealant to avoid<br>possible eye injury.                                                         |
|     | <b>GLOVES</b><br>Wear gloves to protect hands from irritation or injury.                                                                                                    | <b>INJURY</b><br>Careless or improper handling of materials<br>can result in bodily injury.                                                                                                    |
|     | <b>READ ALL RELATED MANUALS</b><br>Knowledge of all related procedures<br>before you begin work is important.<br>Read and understand all manuals<br>thoroughly. If you do not understand<br>a procedure, ask someone who does. | <b>STATIC SENSITIVE COMPONENTS</b><br>Wear grounded anti-static wrist strap before<br>handling the printed circuit boards and mounted<br>components.                                               |

 FAILURE TO COMPLY WITH THE FOLLOWING WARNINGS AND SAFETY PRECAUTIONS COULD CAUSE DAMAGE TO PROPERTY, ENVIRONMENT, RESULTING IN SERIOUS INJURY OR DEATH.
 Explosive vapors or flammable liquids could be present near locations where fuels are stored or being dispensed.
 For use with intrinsically safe devices in Class I, Group D and Class I, Zone 0, Group IIA hazardous locations when installed in accordance with the installation manual and applicable Control Drawing.
 This console is not explosion proof. Do not install this console in a volatile, combustible, or explosive atmosphere.
 An explosion or fire resulting in serious injury or death, property loss and equipment damage could occur if the console is installed in a volatile, combustible or explosive atmosphere (Class I, Division 1 or 2) or (Group IIA, Zone 0).

## **National Electrical Code Compliance**

The following information is for general reference and is not intended to replace recommended National Electric Code (NEC) procedures. It is important for the installer to understand that electrical equipment and wiring located in Class I, Division 1 and 2 installations shall comply with the latest appropriate Articles found in the National Electric Code (NFPA 70) and the Code for Motor Fuel Dispensing Facilities and Repair Garages, (NFPA 30A).

#### **POWER WIRING**

Wires carrying 120 or 240 Vac from the power panel to the console should be #14 AWG (or larger) copper wire for line, neutral and chassis ground (3). Use one 4 sq. mm (#10 AWG) minimum wire for barrier ground.

## **DL4 Dimensions and Component Locations**

## Dimensions

Figure 1 illustrates the DL4 Console's dimensions.

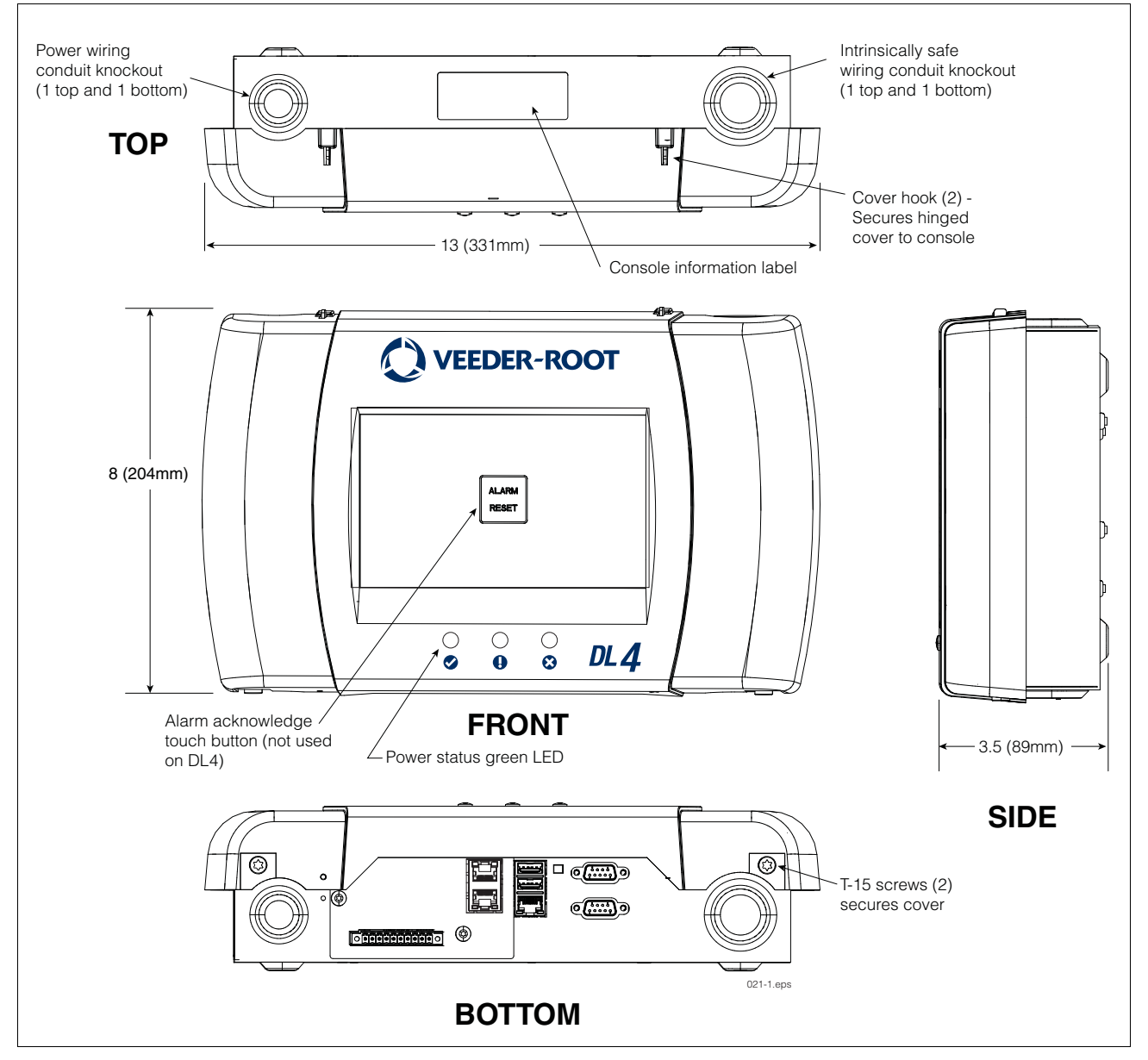

Figure 1. DL4 Console - Dimensions

## **Component Locations**

Figure 2 illustrates the communication ports of the DL4. Figure 3 shows component locations and console mounting holes with cover removed.

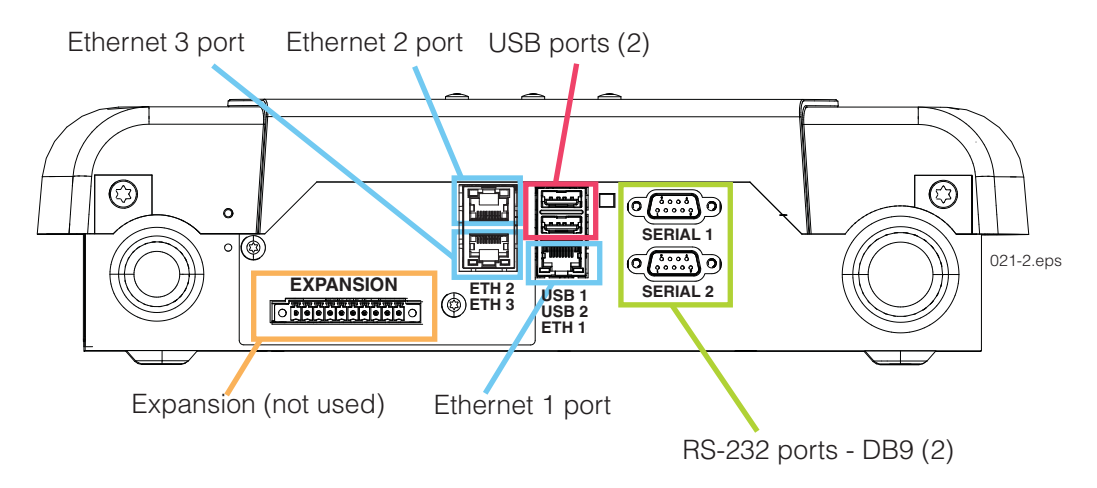

Figure 2. Bottom Panel Communication Connectors

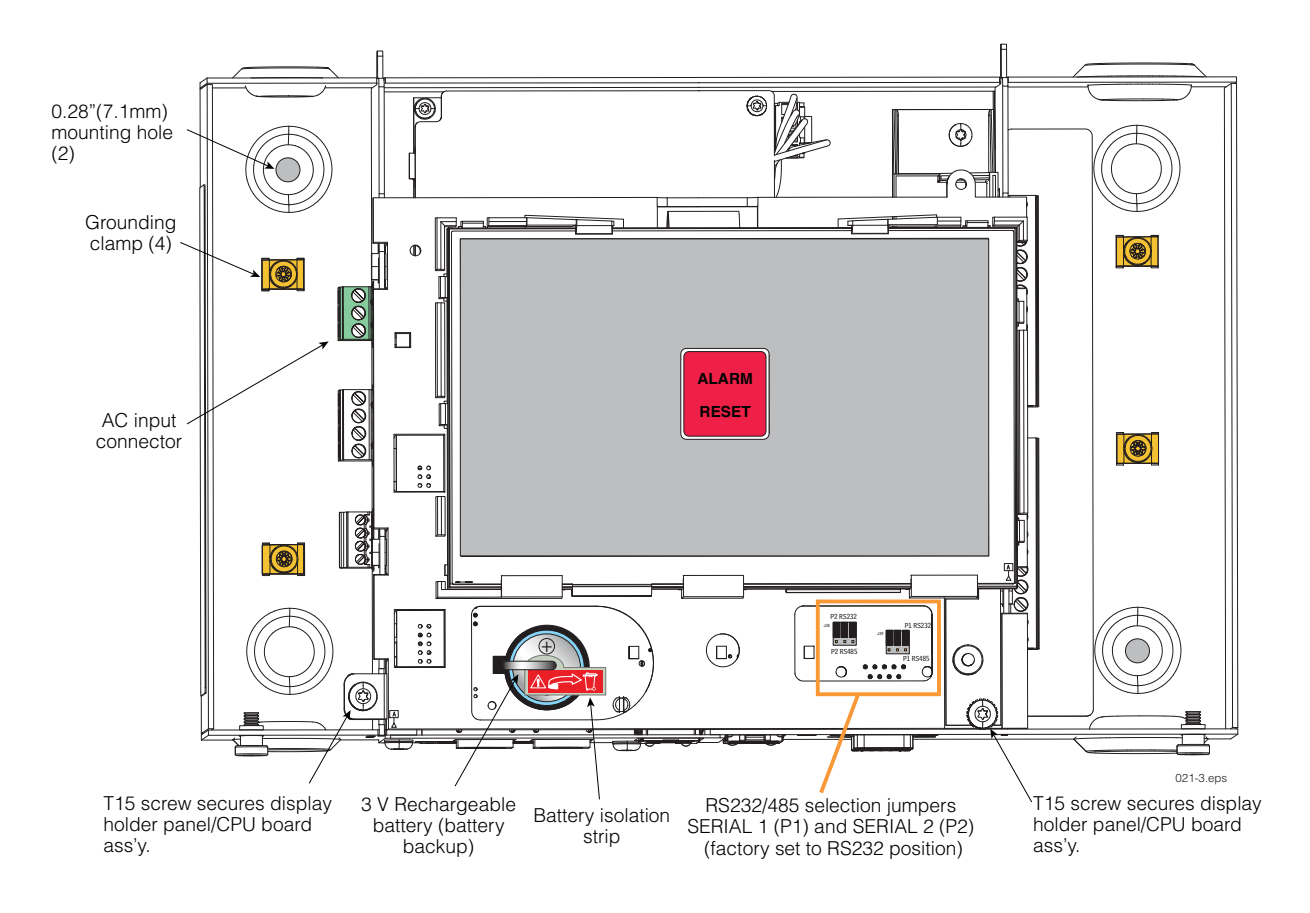

Figure 3. Component Locations with Cover Removed

Figure 4 shows component locations on underside of display holder panel/CPU board assembly. To remove this assembly, remove the two T15 screws securing the assembly, slide the assembly up as far as it will go and lift the assembly out. Disconnect the attached ribbon cable and wire cable to completely remove the assembly.

If necessary to remove the CPU board assembly to replace the SD card or iButton, avoid touching other electronic components on the underside of the CPU board as static electricity may damage them. Wear grounding strap when handling CPU board.

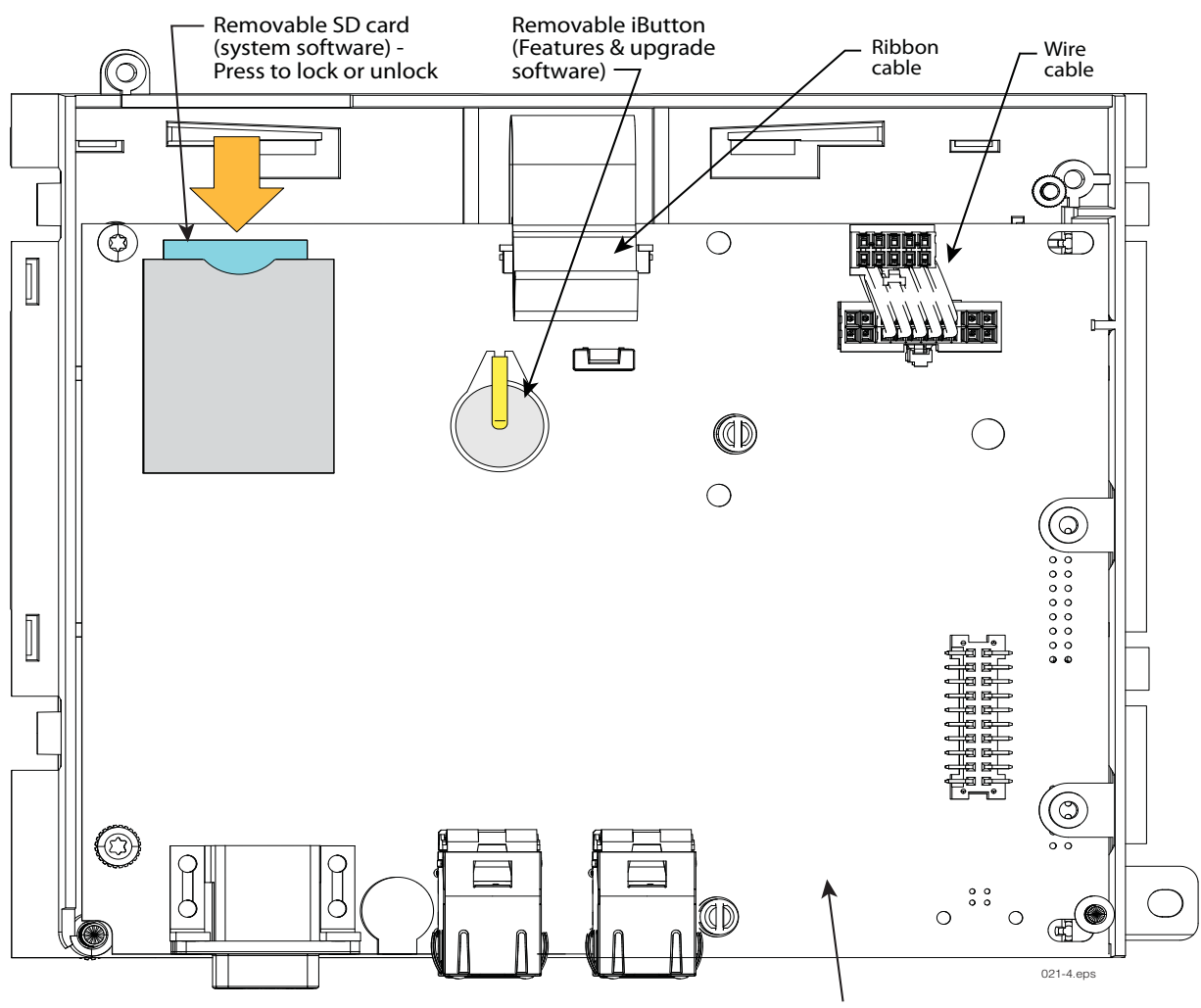

Underside of display holder panel /CPU board ass'y.

Figure 4. Component Locations - Underside of Display Holder/CPU Board Assembly

# **Console Specifications and Features**

The DL4 console specifications and features are shown in Table 1.

| Feature                   | Description                                                                                                    |  |  |  |  |
|---------------------------|----------------------------------------------------------------------------------------------------|--|--|--|--|
| Front panel<br>Indicators | 3 LED status indicators - The Power (Check) green LED is on when applications are running, flashing when applications are starting, and off when no apps running/no power to DL4. The Warning (!) yellow LED is flashing when a warning condition is active. The Red (X) LED is on when an alarm is active. |  |  |  |  |
| Input Power               | Universal AC power supply:100 to 249Vac, 50/60Hz, 2A maximum                                                                                                    |  |  |  |  |
| RS-232<br>Ports           | 2 optically isolated serial ports standard, labeled SERIAL 1 supporting full handshaking and SERIAL 2.<br>The RS-232 D-connector is a panel mount, 9-pin female type, wired in a Data Terminal Equipment<br>(DTE) configuration. The system does not require or activate any handshake signals.             |  |  |  |  |
|                           | SERIAL 1                                                                                                    |  |  |  |  |
|                           | Pin       Signal       Pin       Signal         1       Data Carrier Detect       6       Data Set Ready         2       Received Data       7       Request to Send         3       Transmitted Data       8       Clear to Send         4       Data Terminal Ready       9       Ring Indicator          |  |  |  |  |
|                           | SERIAL 2<br>6 7 8 9                                                                                                    |  |  |  |  |
|                           | Pin Signal   1 6   2 Received Data   3 Transmitted Data   4 9   5 Signal Ground                                                                                                    |  |  |  |  |
| USB Ports                 | 2 powered USB ports, labeled USB 1 and USB 2                                                                                                    |  |  |  |  |
| Ethernet 1 Port           | 10/100 Ethernet port. TCP/IP, labeled ETH 1                                                                                                    |  |  |  |  |
| Ethernet 2/3<br>Ports     | Labeled ETH 2 and ETH 3 (Not Used)                                                                                                    |  |  |  |  |

### Table 1. DL4 Console Specifications and Features

## **Console Installation**

Select an indoor mounting location where you have access to the POS and ATG for connection to the DL4. The console must be protected from severe vibration, extremes in temperature and humidity, rain, and other conditions that could harm computerized electronic equipment. The console's operating temperature range is 32 to 104°F (0 to 40°C), and its storage temperature range is -40 to +162°F (-40 to +74°C).

The mounting surface should be strong enough to support the console's weight of 4 pounds (1.81kg). You should also consider wall space for routing the power wiring conduit and communication cables that must be connected to the console.

To mount the console, remove the two T15 screws in the bottom of the cover (see Figure 1). As you lift up the bottom of the cover it pivots on two tabs that project from the top of the console's chassis into slots in the top of the cover. Lift the cover off the chassis tabs and set it aside. Notice the two 0.28" (7.1mm) diameter mounting holes in the base of the chassis at the left top and right bottom corners (see Figure 3). Locate the chassis on the wall in the desired mounting location, mark the hole locations, drill appropriate pilot holes; and using 1/4-inch (6mm) maximum fasteners (customer supplied), attach the chassis to the mounting surface.

## **Connecting AC Power Wiring to the DL4**

Check the Input Power Rating on the label affixed to the underside of the DL4 console to verify input power requirements.

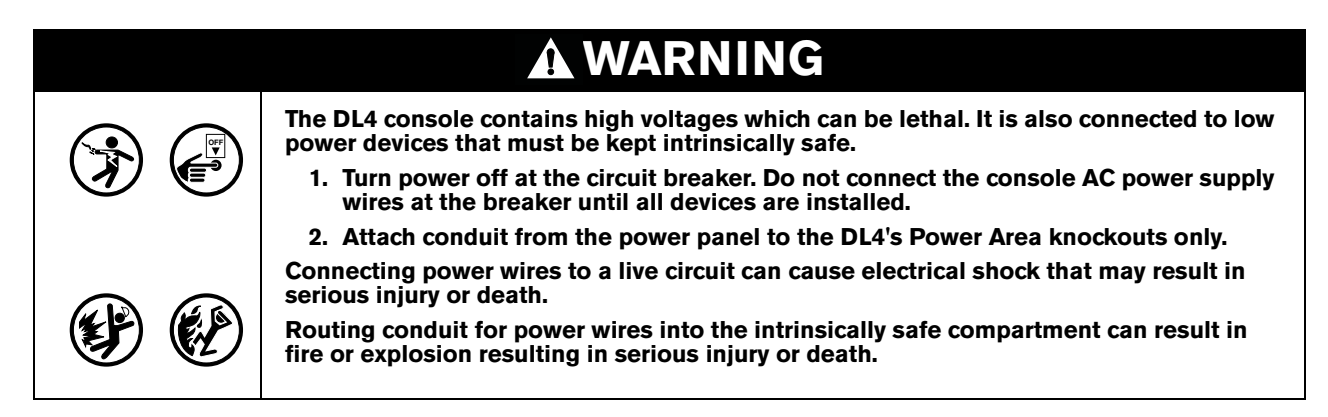

- 1. Pull four wires between the power panel and the console; three #14 AWG or larger color-coded wires for AC line (hot), AC neutral and chassis ground and one 4 sq. mm (#10 AWG) minimum wire for barrier ground.
- 2. Connect the input 120 or 240 Vac power wires as shown in Figure 5.

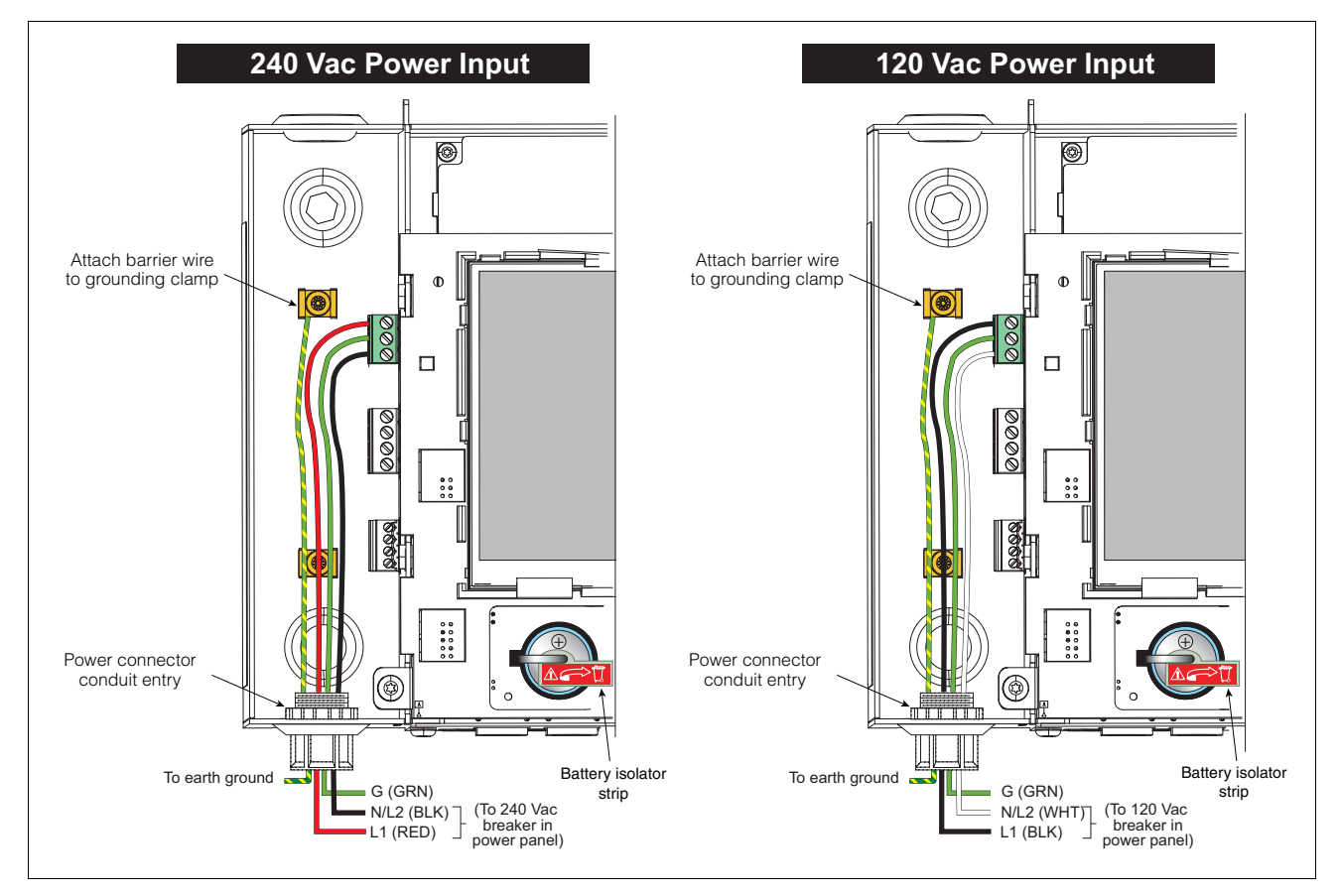

Figure 5. Wiring AC Power to the DL4 Console

## **Initial Startup Procedure**

Once the communication devices, etc., are connected to the console, remove and discard the backup battery isolator strip (see Figure 5).

Replace the front cover. Attach a label to the breaker feeding the console. This allows others to know how to disconnect power to the console when servicing the system. Communicate to facility personnel which breaker feeds the console.

Switch the dedicated circuit breaker ON to apply power to the console.

## **Configuring DL4 for Site Monitoring and Data Transmission**

## **BIR Protocol DIM**

#### POS SYSTEM REQUIREMENTS AND LIMITATIONS

For sites using the DL4 DIM, the Point of Sales (POS) system must conform to established Veeder-Root protocol and allow the DL4 to collect the metered sales data necessary for it to perform its Business Inventory Reconciliation (BIR) and Wet Stock Management (WSM) tasks. This protocol is separate and distinct from the inventory protocol commonly used by POS and other systems to collect inventory data from Veeder-Root TLS consoles.

The following POS systems are known to have implemented the Veeder-Root protocol and thus support BIR protocol DIM (Dispenser Interface Module).

| Forecourt Controller | Protocol Name                 | TLS-350R | TLS-450 |
|----------------------|-------------------------------|----------|---------|
| Allied               | Station Site Controller (SSC) | Х        | Х       |
| Gilbarco             | T-4 (Australia)               | х        |         |
| PEC                  | 8850                          | Х        |         |
| POSTEC               | RCC                           | х        |         |
| Wayne                | Marketer 2000 (Sweden)        | х        |         |

#### Table 2. POS Systems Using V-R Protocol\*

\*When the proper hardware/software combinations are used.

## **DL4 Site Connection and Initialization**

After you are connected the DL4 to the appropriate site equipment follow the steps below to setup the DL4.

NOTE: You must wait at least 5 minutes after powering on the DL4 before starting this procedure.

- 1. Using an ethernet crossover cable, connect a laptop PC to ethernet port ETH 1 on the DL4 (see Figure 2).
- 2. You must configure the laptop's wired integrated Local Area Network by clicking on the Windows Globe in the lower right of the task bar, and typing in network connections in the 'Search programs and files' field and then pressing Enter (see below):

| click 📀 —► |                           | → Press Enter |
|------------|---------------------------|---------------|
|            | type: network connections |               |

# 3. NOTE: The screen shots contained in this manual are for reference purposes only. The actual settings and data shown in the following examples are dependent on the laptop or PC operating system used to configure this hardware.

In the Network Connections screen, double click on the wired (not wireless) integrated Local Area Connection. In the example below (Figure 6), you would double-click Local Area Connection 2.

| 🕞 🕞 🔹 Control Panel 🕨 Network and Int     | ernet 🕨 Network Connections 🕨    |                                                  | •               |
|-------------------------------------------|----------------------------------|--------------------------------------------------|-----------------|
| File Edit View Tools Advanced Help        |                                  |                                                  |                 |
| Organize   Disable this network device Di | agnose this connection Rename th | is connection Change settings of this connection |                 |
| Name                                      | Status                           | Device Name                                      | Connectivity    |
| 💭 Local Area Connection                   | Network cable unplugged          | Realtek PCIe GBE Family Controller               |                 |
| 💭 Local Area Connection 2                 | Network cable unplugged          | Intel(R) Centrino(R) WiMAX 6150                  |                 |
| Local Area Connection 3                   | Enabled                          | Cisco Systems VPN Adapter for 64-bit Windows     |                 |
| VPN Connection                            | Disconnected                     | WAN Miniport (IKEv2)                             |                 |
| aff. Wireless Network Connection          | D1LR1                            | Intel(R) Centrino(R) Wireless-N 6150             | Internet access |
| بِتِلْأَا Wireless Network Connection 2   | Not connected                    | Microsoft Virtual WiFi Miniport Adapter          |                 |
| 🛒 🛙 Wireless Network Connection 3         | Not connected                    | Microsoft Virtual WiFi Miniport Adapter #2       |                 |
|                                           |                                  |                                                  |                 |

Figure 6. Configuring LAN

4. When the selected Local Area Connection Properties dialog box opens make the selection shown in Figure 7.

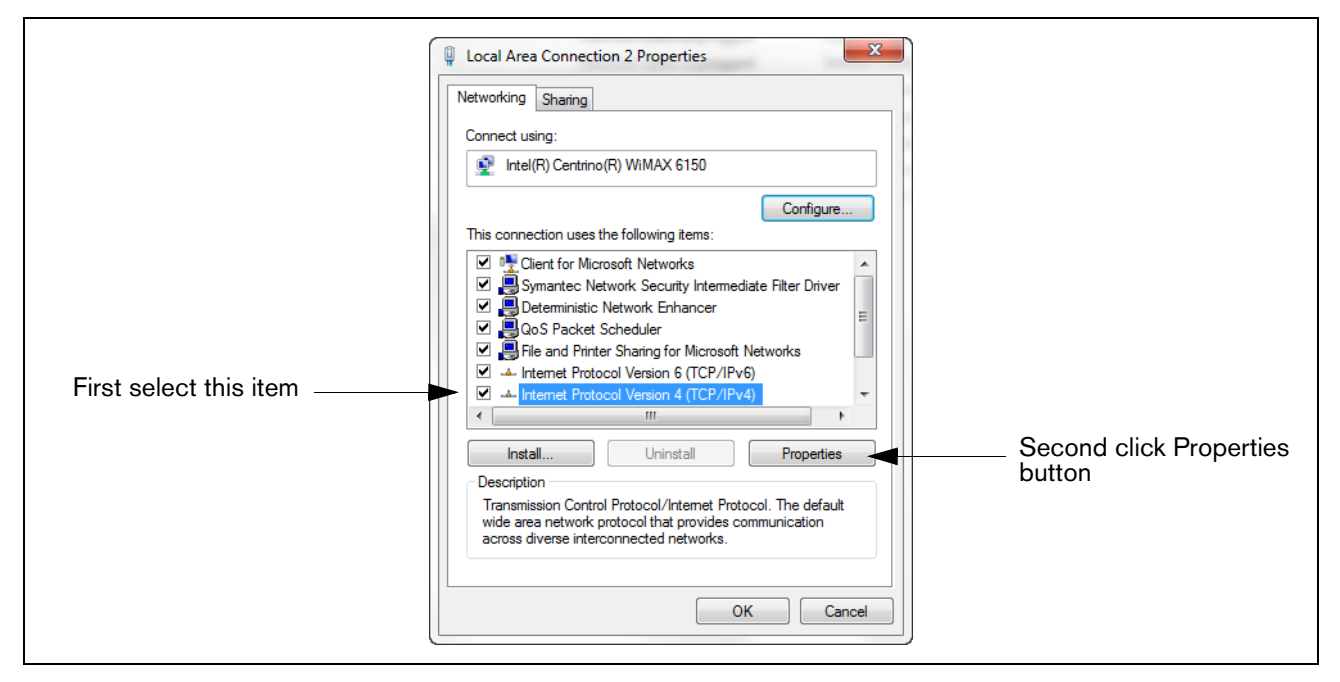

Figure 7. Local Area Connection 'X' Properties dialog box selections

5. When the Internet Protocol Version 4 (TCP/IPv4) Properties dialog box opens make the selections shown in Figure 8.

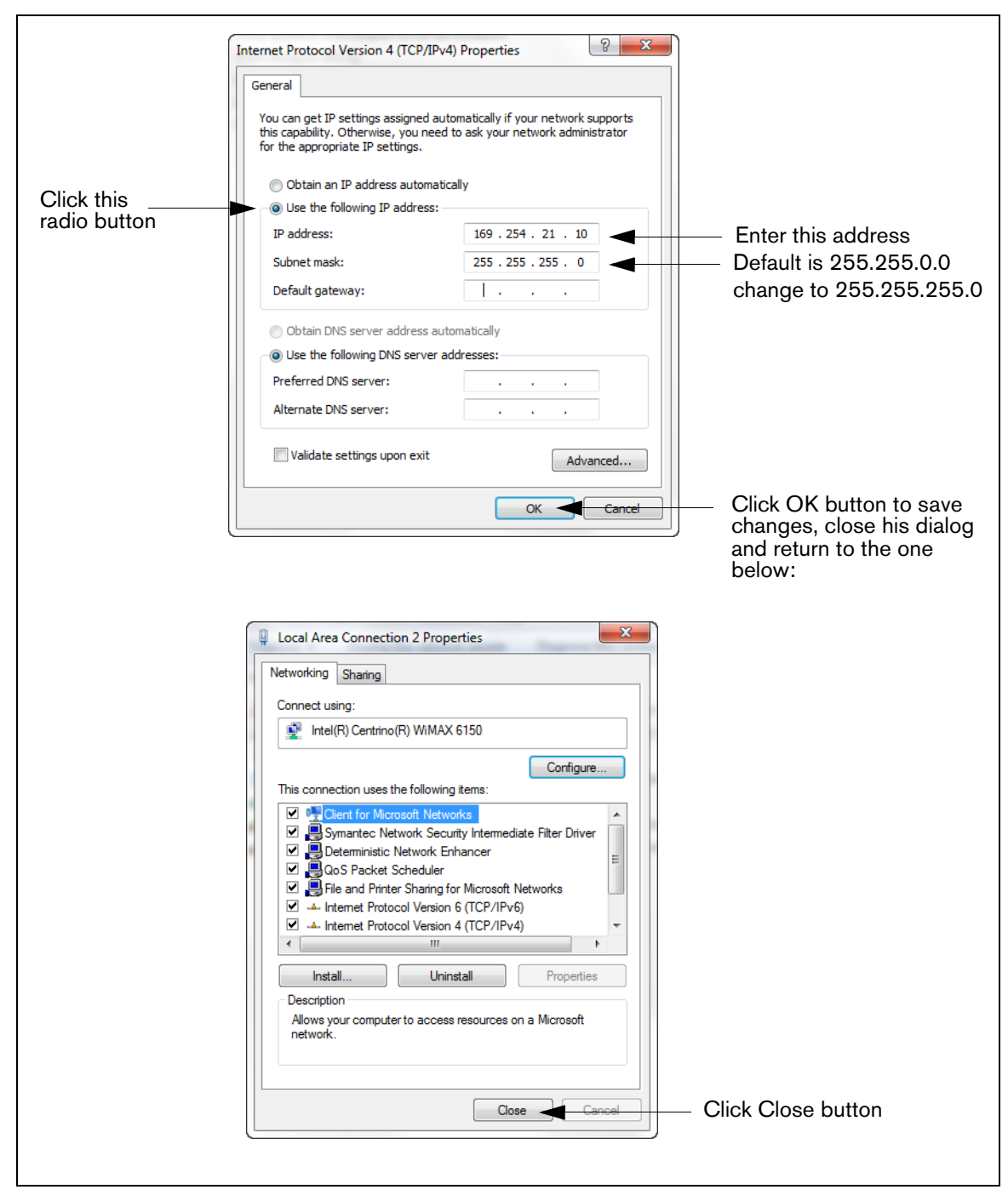

Figure 8. Internet Protocol Version 4 (TCP/IPv4) Properties dialog box selections

6. On the laptop, open an internet browser and enter the IP address **https://169.254.21.12/GeneralSetup** in the browser's address bar. When the login page displays, enter 'guest' for both User name and Password.

NOTE: The DL4 simultaneously runs two applications; one programs the general communication protocols (GeneralSetup), and the other programs how the DL4 gathers its information (DLSetup). Pressing the blue arrow at the top middle of the screen will toggle you between the two programs (see Figure 9). After entering selections/changes to fields on any page, click the Save button to save your entries, or Cancel to discard them. Programming screens used to setup the DL4 are listed in Table 3.

| Genera<br>Applicati       | alSetup<br>on Pages     | See<br>Example | DLS<br>Applicati      | etup<br>on Pages   | See<br>Example |
|---------------------------|-------------------------|----------------|-----------------------|--------------------|----------------|
|                           | Ethernet Port<br>Setup  | Step 7.        |                       | Communication      | Step 18.       |
|                           | Serial Port Setup       | Step 8.        | System Setup          | FMS Identification | Step 19.       |
| Communication<br>Setup    | CDIM Setup              | Diag. use only |                       | ATG Commands       | Step 13.       |
|                           | TDIM Setup              | Step 12.       |                       | DIM Commands       | Step 13.       |
|                           | Site Id Server<br>Setup | Diag. use only |                       | FMS Heartbeat      | Step 22.       |
|                           | Hostname                | Step 13.       | Communication Testing | ATG                | Step 20.       |
| Sustan Satur              | Date and Time           | Step 15.       | Ű.                    | POS                | Step 21.       |
| System Setup              | Units                   | Step 16.       |                       | DIM                | Diag. use only |
|                           | Alarm Filtering         | Diag. use only |                       |                    |                |
|                           | DIM Communica-<br>tions | Step 14.       |                       |                    |                |
| Diagnostics               | Ping                    |                |                       |                    |                |
|                           | Traceroute              |                |                       |                    |                |
|                           | DB Backup               |                |                       |                    |                |
|                           | DB Restore              | Diag use only  |                       |                    |                |
| Software Mainte-<br>nance | Download New<br>Version | Diag. use only |                       |                    |                |
|                           | Activate/Revert         |                |                       |                    |                |
|                           | Upgrade Fea-<br>tures   |                |                       |                    |                |

#### Table 3. DL4 User Interface Screens

7. On the "Communication Setup" page (see Figure 9), click on "Ethernet Port Setup" (1) and select the Device type "ETH 1" (2) from the drop-down menu. In the IP Address Type field (3):

If the site is using a static IP address, select "Static IP"; and enter the IP address assigned by your network administrator. Once this is complete, click the "Save" button to keep these settings (see example in Figure 9).

If the site is using a dynamic IP address, select "Dynamic IP" (the remaining parameters will auto-fill once the DL4 is reconnected to the site network). Click "Save" (4) to accept your entries.

NOTE: If you receive an error message after clicking "Save", click "OK" and refresh the page.

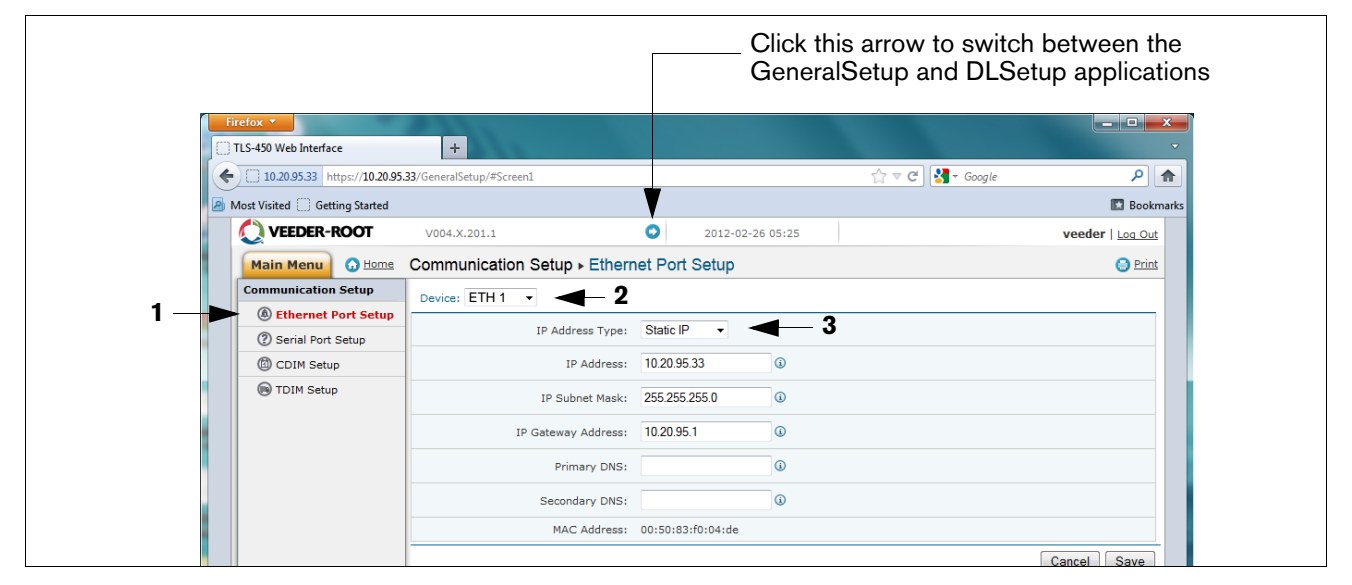

#### Figure 9. Ethernet Port Setup

8. On the "Communication Setup" page, select "Serial Port" setup and for "Device" select "SERIAL 1" (see Figure 10).

|          | Firefox 🔻                      | +                        |                  |                    |                  |
|----------|--------------------------------|--------------------------|------------------|--------------------|------------------|
|          | 10.20.95.33 https://10.20.95.  | 33/GeneralSetup/#Screen2 |                  | 🏫 ⊽ 😋 🚼 ▾ Google   | ۹                |
| 2        | Most Visited 🗌 Getting Started |                          |                  |                    | 🔝 Bookmarks      |
|          | 🚫 VEEDER-ROOT                  | V004.X.201.1             | 2012-02-26 05:22 |                    | veeder   Log Out |
|          | Main Menu 🕠 Home               | Communication Setup . Se | rial Port Setup  |                    | 🕒 Print          |
|          | Communication Setup            | Device: Select Device -  | Click the down a | arrow and select S | FRIAL 1          |
|          | Ethernet Port Setup            |                          |                  |                    |                  |
| Select — | ② Serial Port Setup            |                          |                  |                    |                  |
|          | CDIM Setup                     |                          |                  |                    |                  |
|          | UIM Setup                      |                          |                  |                    |                  |

#### Figure 10. Switching between Data Logger Applications

9. Use this port (SERIAL 1) for the connection to the ATG, and enter "ATG" for the Label. Set the correct communications parameters for the ATG using the drop down menus. For HandShaking, select "No Hand Shaking". Click the "Save" button to keep these settings (see example in Figure 11).

| VEEDER-ROOT         | V004.X.201.1                 | 2012-02-26 04:35  | veeder               | Log Out  |
|---------------------|------------------------------|-------------------|----------------------|----------|
| Main Menu 🕢 Home    | Communication Setup - Serial | Port Setup        |                      | () Print |
| Communication Setup | Device: SERIAL 1:ATG -       |                   |                      |          |
| Ethernet Port Setup | General                      |                   |                      |          |
| ② Serial Port Setup | Card Type:                   | PS 232 -          |                      |          |
| CDIM Setup          | Card Type:                   | 110 232           |                      |          |
| B TDIM Setup        | Label:                       | ATG 🛈             |                      |          |
|                     | Baudrate:                    | 9600 -            | Recommended Baudrate |          |
|                     | Stop Bits:                   | One 🔻             |                      |          |
|                     | Byte Size:                   | Seven -           |                      |          |
|                     | Parity:                      | Even -            |                      |          |
|                     | Other                        |                   |                      |          |
|                     | HandShaking:                 | No Hand Shaking 🔻 | — Select No          |          |
|                     |                              |                   | Cancel               | Save     |

Figure 11. Serial Port Setup, SERIAL 1 - ATG

10. Still on the Serial Port Setup page, in the "Device" field, select "SERIAL 2". Use this connection for the connection to the POS, and enter "POS" for the Label. Set the correct communications parameters for the POS using the drop down menus. For HandShaking, select "No Hand Shaking".Click the "Save" button to keep these settings (see example in Figure 12).

| TLS-450 Web Interface          | +                            |                     |                   | ~                |
|--------------------------------|------------------------------|---------------------|-------------------|------------------|
| 10.20.95.33 https://10.20.9    | 5.33/GeneralSetup/#Screen2   |                     | ☆ マ C 🚼 र Google  | ۶ 🏫              |
| Most Visited 🗌 Getting Started |                              |                     |                   | 🔝 Bookmark       |
| 🚫 VEEDER-ROOT                  | V004.X.201.1                 | 2012-02-26 04:36    |                   | veeder   Log Out |
| Main Menu 🙆 Home               | Communication Setup - Serial | Port Setup          |                   | 🕒 Print          |
| Communication Setup            | Device: SERIAL 2:POS -       |                     |                   |                  |
| Ethernet Port Setup            | General                      |                     |                   |                  |
| ③ Serial Port Setup            | Card Type:                   | RS 232 👻            |                   |                  |
| CDIM Setup                     | Label:                       | POS                 |                   |                  |
| IDIM Setup                     | Baudrate:                    | 9600 - Re           | commended Baudrat | te               |
|                                | Stop Bits:                   | One 💌               |                   |                  |
|                                | Byte Size:                   | Seven -             |                   |                  |
|                                | Parity:                      | Even -              |                   |                  |
|                                | Other                        |                     |                   |                  |
|                                | HandShaking:                 | No Hand Shaking 👻 🗲 | – Select No       |                  |
|                                |                              |                     |                   |                  |

Figure 12. Serial Port Setup, SERIAL 2- POS

# 11. If the DL4 is not connected to the POS, perform this step. If the DL4 is connected to the POS, skip to step 12.

Go to the "DLSetup" application by clicking on white arrow in blue circle top center of screen (see Figure 10), and under "System Setup", click on "ATG Commands (1 in Figure 13)". Then click on the "+ Add New Command" text at top right of screen (2 in figure). When the Add Command dialog box appears enter the command "i@C300", add the Description "DIM\_EVENTS", set the Repeat Interval to "60" (3 in figure) and click Save (4 in figure).

|     | VEEDER-ROOT          | V004.X.201.1 | L                | 2011-10-   | 27 01:25   |     | veeder   Log O  |
|-----|----------------------|--------------|------------------|------------|------------|-----|-----------------|
|     | Main Menu 🕢 Home     | System Set   | up ► ATG Comma   | nds        |            |     | 🖨 Pri           |
|     | System Setup         |              |                  |            |            | 2   | Add Now Command |
|     | Communication        |              | -                |            |            |     | Add New Command |
|     | ⑦ FMS Identification | Command      | Add Command      |            | 2          | K   |                 |
| 1 — | ATG Commands         | i20100       | Command:         | i@C300     | ١          |     | Ø 🕤             |
|     | DIM Commands         | i11300       | Description:     | DIM_EVENTS | <b>(i)</b> | _ 3 | Ø               |
|     |                      | i@5500       | Repeat Interval: | 60         | <b>i</b>   |     | 0 6             |
|     |                      |              |                  |            | Reset Save |     |                 |
|     |                      |              |                  |            | <b>↑</b>   |     |                 |
|     |                      |              |                  |            | 4          |     |                 |

Figure 13. Entering ATG Command

Click on the DIM Command page and then click on the trash can icon on the right end of the i@C300 command line to delete the i@C300 command (see Figure 14). Jump back to the "GeneralSetup" application by clicking on arrow top center of screen.

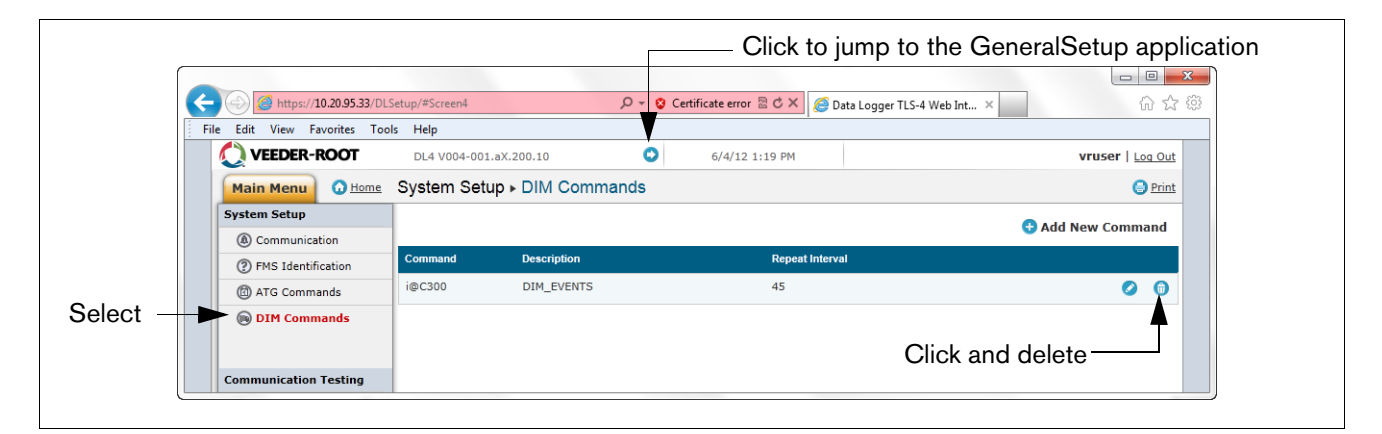

Figure 14. Deleting ATG Command

#### 12. If the DL4 is connected to the POS, perform this step

Select "TDIM" set-up. Select "TDIM (ETH1)" from the drop-down menu. On the "TDIM Enable" drop down, select "TRUE" and type in a label (maximum of 20 characters). Then select the DIM protocol being used and click "Save". Accept the default Listen Port (unless there is a conflict with another device) and select the desired units (see example in Figure 15). Once this is complete, click on "Save" to keep these settings.

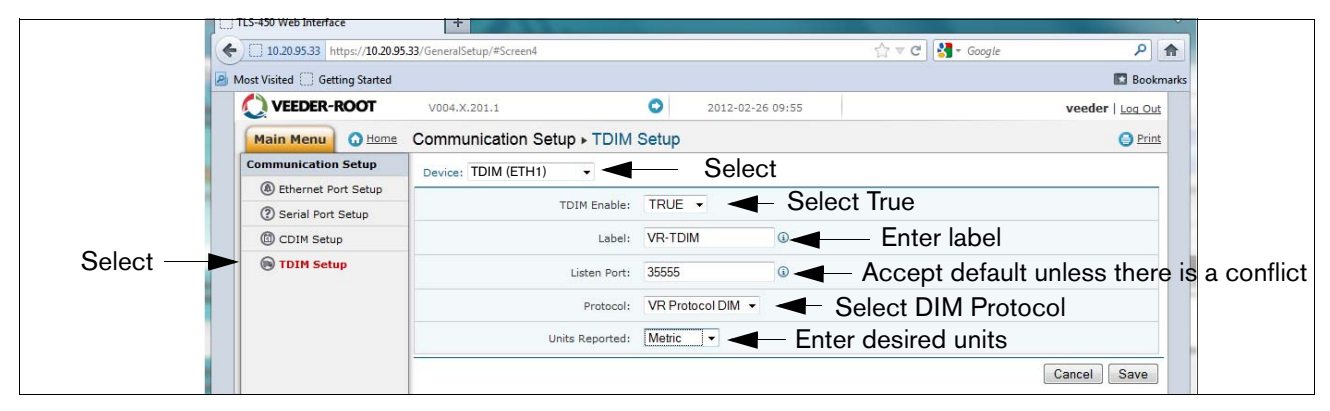

Figure 15. TDIM Setup

13. Select the "System Setup" page and type in the Host name and then click the "Save" button (see example in Figure 16). It is recommended that you use the network name assigned by the network administrator or some other name that identifies the location. While on this page click the Diagnostic Page link (bottom Left).

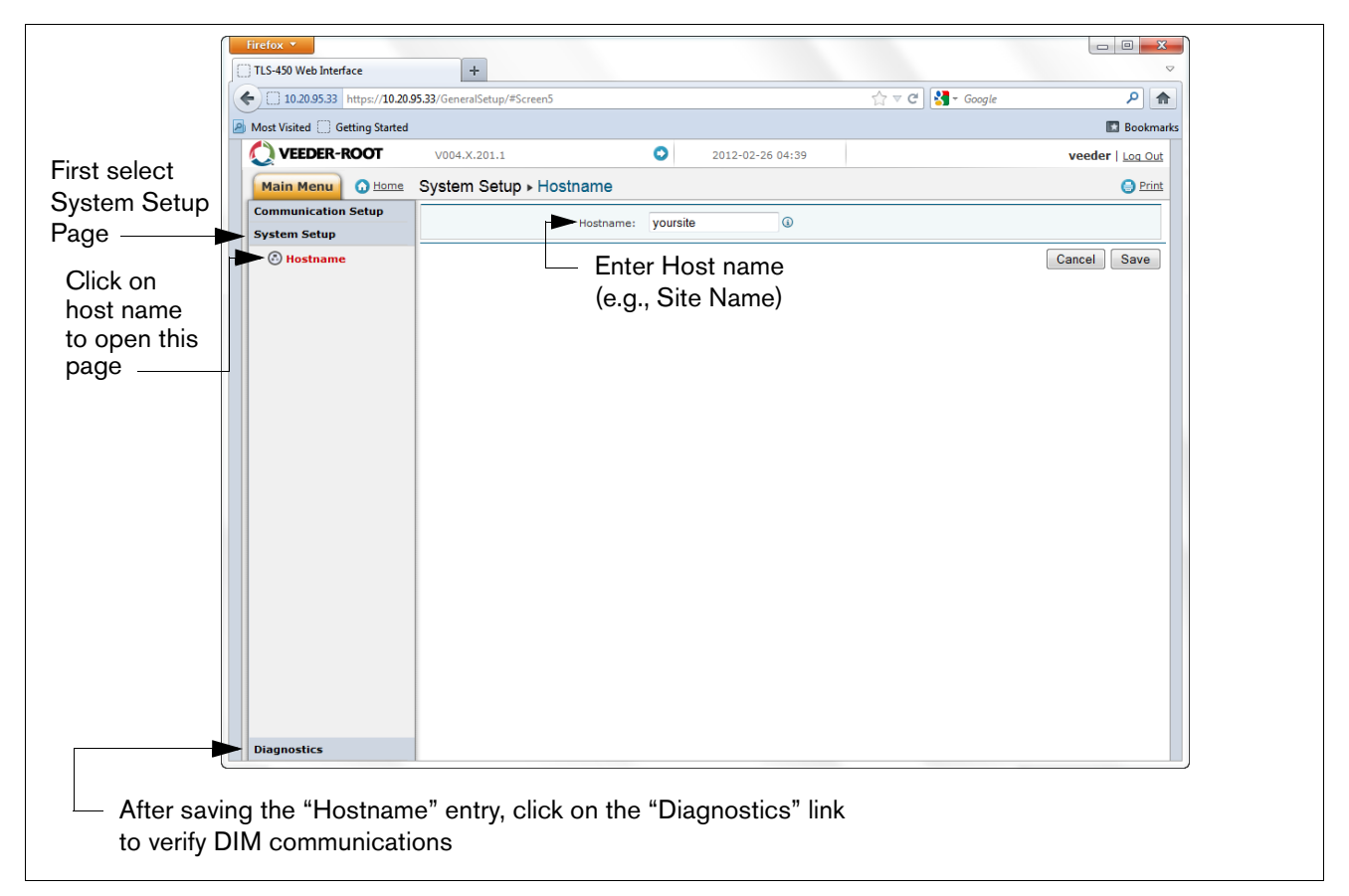

#### Figure 16. Entering Host name

14. In the "Diagnostics" page (lower left in above figure), click on "DIM Communications" to verify that the DIM communications are successfully being recorded by the DL4. Any transactions occurring after the DL4 was configured will be shown on the screen (see example in Figure 17).

|     | ĺ            | F   | irefox 🔻                     |                                   |                |         |           |                  |                    |
|-----|--------------|-----|------------------------------|-----------------------------------|----------------|---------|-----------|------------------|--------------------|
|     |              | 10  | TLS-450 Web Interface        | +                                 |                |         |           |                  | 2                  |
|     | ск раск —    | • ( | •) []] 10.20.95.33 https://. | 10.20.95.33/GeneralSetup/#Screen6 |                |         |           | ☆ マ C 🚼 - Google | ۹ م                |
| arr | ow to return | 0   | Most Visited 💮 Getting St    | arted                             |                |         |           |                  | 🔝 Bookmar          |
| to  | System Set-  |     | 🔘 VEEDER-ROO                 | <b>T</b> V004.X.201.1             | 0              | 2012-02 | -26 10:34 |                  | veeder   Log Out   |
| up  | screen       |     | Main Menu                    | Home Diagnostics > DIM            | Communications | 6       |           |                  | Print              |
|     |              |     | Communication Setu           | IP                                |                |         |           |                  | 🔇 Refresh          |
|     |              |     | System Setup                 | Date / Time                       | Fuel Position  | Meter   | User FP   | Event Type       | Transaction Volume |
|     |              |     | Diagnostics                  | 2012-02-26 10:34                  | 8              | 0       | 0         | Start            | 0.0000             |
|     |              |     | BIM Communic                 | ations 2012-02-26 10:34           | 7              | 0       | 0         | Start            | 0.0000             |
|     | Select —     |     | Ping                         | 2012-02-26 10:33                  | 1              | 1       | 0         | End              | 2.4700             |
|     |              |     | Traceroute                   | 2012-02-26 10:33                  | 5              | 0       | 0         | Start            | 0.0000             |
|     |              |     |                              | 2012-02-26 10:33                  | 16             | 1       | 0         | End              | 9.1400             |
|     |              |     |                              | 2012-02-26 10:33                  | 15             | 0       | 0         | Start            | 0.0000             |
|     |              |     |                              | 2012-02-26 10:33                  | 12             | 1       | 0         | End              | 5.1600             |
|     |              |     |                              | 2012-02-26 10:33                  | 14             | 0       | 0         | Start            | 0.0000             |
|     |              |     |                              | 2012-02-26 10:33                  | 11             | 1       | 0         | End              | 4.6800             |
|     |              |     |                              | 2012-02-26 10:33                  | 9              | 1       | 0         | End              | 4.6800             |
|     |              |     |                              |                                   |                |         |           |                  |                    |

Figure 17. Verifying DIM Communication

15. From the System Setup menu, select Date and Time link to access the current date/time entry screen (see example in Figure 18).

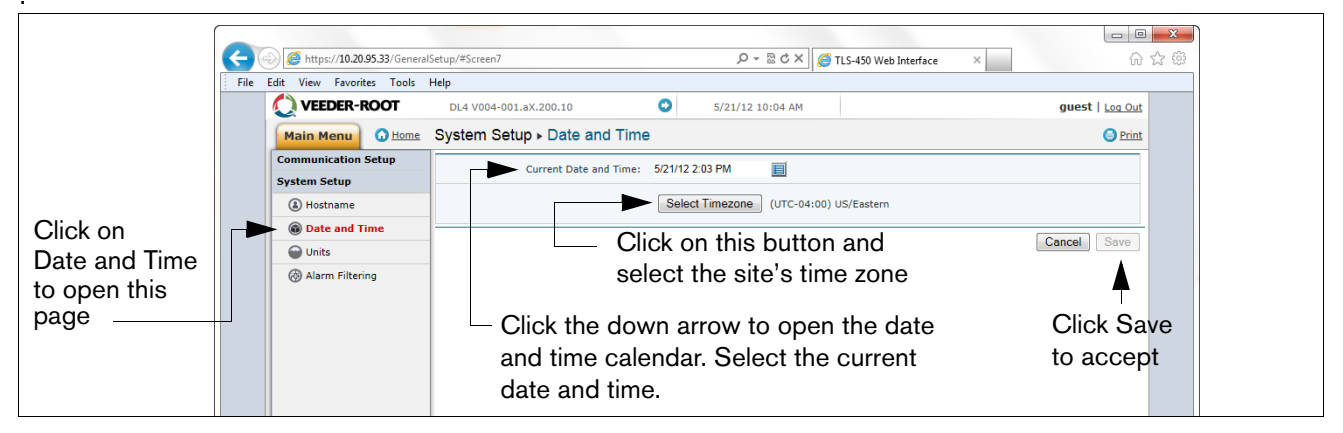

Figure 18. Entering Date and Time

16. From the System Setup menu, click on the Units page(1), select the desired units (2), click Save (3) (see example in Figure 19).

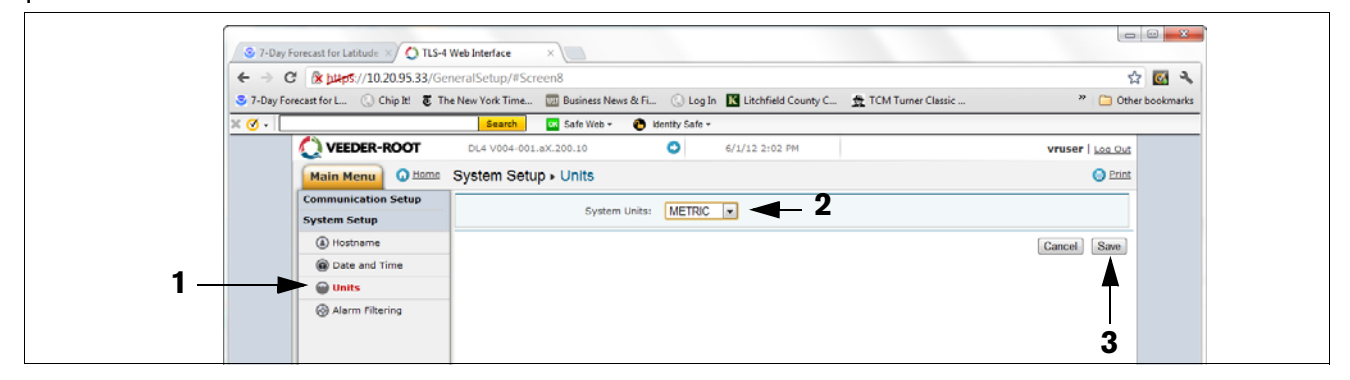

Figure 19. Selecting System Units

17. Click on arrow just to the left of the date to switch to DLSetup application (see Figure 20).

|                                |                            | ſ               | —— Cli | ick on this a | arrow icon to    | jump to DLS        | etu       |
|--------------------------------|----------------------------|-----------------|--------|---------------|------------------|--------------------|-----------|
| Firefox TLS-450 Web Interface  | +                          |                 |        |               |                  |                    | ×         |
| ( 10.20.95.33 https://10.20.9  | 5.33/GeneralSetup/#Screen6 |                 | _      |               | ☆ マ C 🛃 - Google | ٩                  |           |
| Most Visited C Getting Started |                            |                 |        |               |                  | Book               | cmarks    |
| VEEDER-ROOT                    | V004.X.201.1               | C               | 2012-0 | 2-26 10:34    |                  | veeder   Log Ou    | <u>ıt</u> |
| Main Menu 🙆 Home               | Diagnostics . DIM          | I Communication | ns     | 😑 Prin        | () Print         |                    |           |
| Communication Setup            |                            |                 |        |               |                  | <b>(</b> Refrest   | h         |
| System Setup                   | Date / Time                | Fuel Position   | Meter  | User FP       | Event Type       | Transaction Volume |           |
| Diagnostics                    | 2012-02-26 10:34           | 8               | 0      | 0             | Start            | 0.0000             |           |
| DIM Communication              | 2012-02-26 10:34           | 7               | 0      | 0             | Start            | 0.0000             |           |
| Ping                           | 2012-02-26 10:33           | 1               | 1      | 0             | End              | 2.4700             |           |
|                                |                            |                 |        |               |                  |                    | _         |

Figure 20. Switching to DL Setup

- 18. On the DLSetup "Communication" page, under "Environment Configuration" there are three possible configurations:
  - Scenario 1 POS connects to ATG (w/DIM), DL4 polls for transactions and inventory from ATG.

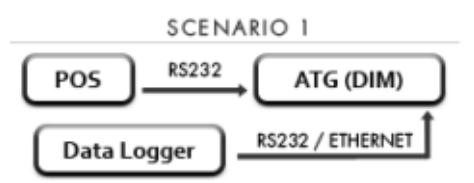

• Scenario 2 - POS connects to DL4 and passes transactions through to ATG (w/DIM).

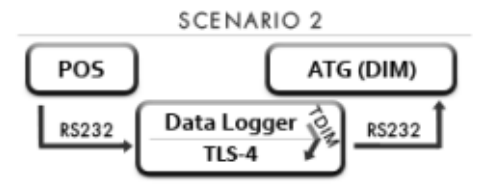

• Scenario 3 - POS connects to DL4 (w/DIM), but transactions do not pass through to ATG (w/o DIM)..

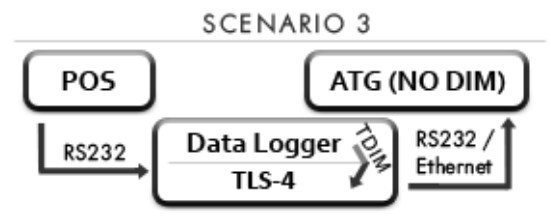

Based on the ATG type at the site and whether it has an available RS232 port, determine which Scenario will be used. To simplify the installation, it is preferable to use Scenario 1 whenever the ATG has a spare RS232 port available.

**Scenario 1** - make the selections shown below if the POS is connected to the ATG, and the ATG is providing the DIM function and the DL4 is connected to a spare RS232 port on the ATG (see example in Figure 21). NOTE: VR Protocol is pre-selected and cannot be changed (currently it is the only supported protocol).

| $\epsilon \rightarrow \epsilon$ | C 🖹 https://10.20.95.33/D    | LSetup/#Screen1                                                                                  | 公 💽 🕚        |
|---------------------------------|------------------------------|--------------------------------------------------------------------------------------------------|--------------|
| 😒 7-Day F                       | precast for L 🛞 Chip It! 🖲 1 | 'he New York Time 🐻 Business News & Fi 🚫 Log In 🔣 Litchfield County C 🟦 TCM Turner Classic 🏾 🔭 🗋 | Other bookma |
| × 🛛 - [                         |                              | Search Safe Web - 🕐 Identity Safe -                                                              |              |
|                                 | VEEDER-ROOT                  | DL4 V004-001.aX.200.10 S/31/12 5:52 PM vruser   Loc                                              | Out          |
|                                 | Main Menu O Home             | System Setup - Communication                                                                     | Print        |
|                                 | System Setup                 | Environment Configuration                                                                        |              |
|                                 | (     Communication          |                                                                                                  | Scenar       |
|                                 | ⑦ FMS Identification         | POS R5232 ATG (DIM)                                                                              |              |
|                                 | ATG Commands                 |                                                                                                  |              |
|                                 | DIM Commands                 | Data Logger                                                                                      |              |
|                                 |                              | ATG Configuration                                                                                |              |
|                                 |                              | Port: Serial Port 1: (Card Type RS 232)                                                          |              |
|                                 |                              | ATG Type: TLS 350 R 🗨 — Example ATG type has DIM                                                 |              |
|                                 |                              | ATG Protocol: VR 🗸 🗸 VR                                                                          |              |
|                                 |                              | POS Configuration                                                                                |              |
|                                 |                              |                                                                                                  |              |

Figure 21. Example Environmental Configuration Page Settings - Scenario 1

**Scenario 2** - Make the selections shown below if the DL4 is connected between the POS and the ATG, and the ATG is providing the DIM function, and select applicable ATG (see example in Figure 22). NOTE: VR Protocol is pre-selected and cannot be changed (currently it is the only supported protocol).

| ile Edit View Favorites Tools | Help                                                            |
|-------------------------------|-----------------------------------------------------------------|
| 🔘 VEEDER-ROOT                 | DL4 V004-001.aX.200.10 S/21/12 6:33 AM guest   Log Out          |
| Main Menu O Home              | System Setup + Communication                                    |
| System Setup                  | Environment Configuration                                       |
| (1) Communication             | ATG Mode: External ATG - External (default) SCENARIO 2 SCENARIO |
| (2) FMS Identification        | POS ATG (DIM)                                                   |
| ATG Commands                  | POS Mode: Pass-tirrough Enabled                                 |
| DIM Commands                  | Pass through enabled $TIS-4$                                    |
|                               | ATG Configuration                                               |
|                               | Port: Serial Port 1: ATG (Card Type RS 232) 💌                   |
|                               | ATG Type: TLS 350 R - Select ATG type with DIM                  |
|                               | ATG Protocol: VR 💌                                              |
|                               | POS Configuration                                               |
| Select port cor               | nected to POS                                                   |
|                               | Cancel Save                                                     |

Figure 22. Example Environmental Configuration Page Settings - Scenario 2

**Scenario 3** - Make the selections shown below if the DL4 is providing the DIM function. Verify that the connections between the POS, DL4 and ATG are consistent with the scenario illustration shown on the upper right-hand side of the screen. Note: the illustration requires a few seconds to update after you make a change to the screen selections (see example settings in Figure 23). Note: TDIM setup in GeneralSetup must e completed first (ref. Step 12).

| File Edit View Favorites Too      | is Help                                      |               |
|-----------------------------------|----------------------------------------------|---------------|
| 🚫 VEEDER-ROOT                     | DL4 V004-001.aX.200.10 O 6/4/12 1:56 PM Vrus | ser   Log Out |
| Main Menu 🗿 Home                  | System Setup + Communication                 | Print         |
| System Setup<br>(a) Communication | ATG Mode: External ATG - External (default)  | — Scénario 3  |
| ⑦ FMS Identification              | POS Mode: Pass-through Disabled              |               |
| ATG Commands                      | Pass-through Disabled                        | 2 /<br>net    |
| DIM Commands                      | ATG Configuration                            |               |
|                                   | Port: Serial Port 1: ATG (Card Type RS 232)  |               |
|                                   | ATG Type: TLS 350 🗨 Select ATG type          | E             |
|                                   | ATG Protocol: VR -                           |               |
|                                   | POS Configuration                            |               |
| Salact part on                    | Post Configuration                           |               |

Figure 23. Example Environmental Configuration Page Settings - Scenario 3

Under "ATG Configuration", select the port that is connected to the ATG on the "Port" drop down menu. Then select the "ATG type" that the DL4 is connected to from the drop down menu. ATG Protocol current only allows "VR" so this selection cannot be changed. Under "POS Configuration", select the port that is connected to the POS on the "Port" drop down menu. Once you have completed these selections for the installation scenario, click the "Save" button to keep these settings.

19. Select the "FMS Identification" screen and enter the six-digit FMS site identification number. Then click on the "Save" button (see Figure 24).

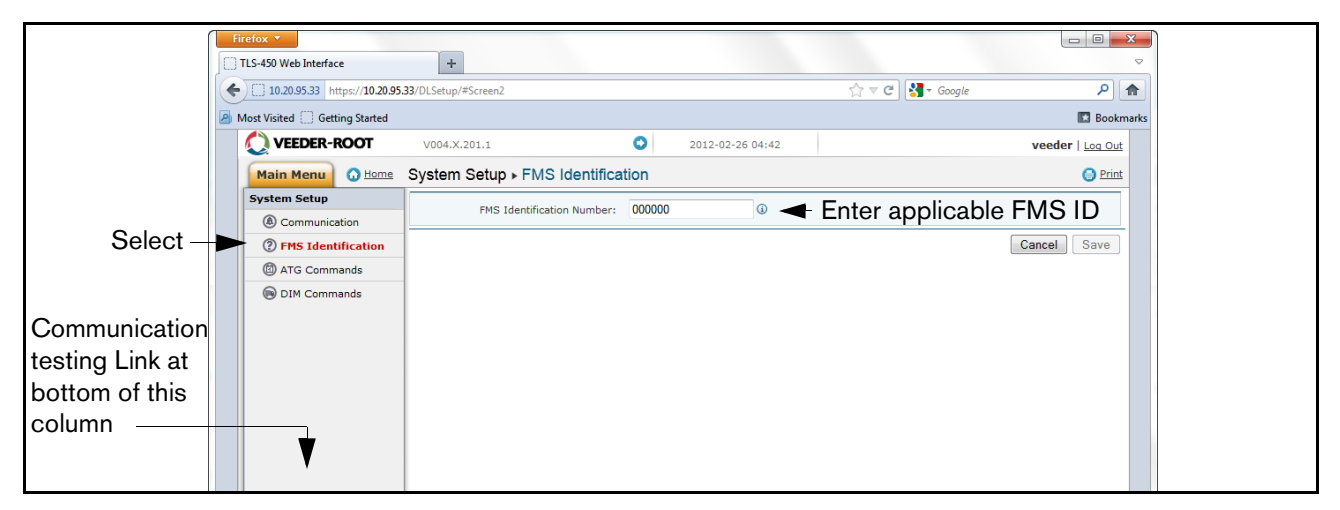

#### Figure 24. Example FMS ID Entry

20. Wait at least 30 seconds from the completion of the previous step to allow for the system to re-initialize with the new settings. Then click on the "Communication Testing" link at the lower left bottom of the System Setup column (see above figure), then click on "ATG". Click on the "Inventory" button, which will enter the command

"I20100". After several seconds, a Response should appear providing the current inventory data from the ATG. If no response is received, there is a problem either in the setup parameters or the physical connection to the ATG.

| Firefox V                         | +               |                                                                 |                                 |                                  |                               |                                                     |                                       |                                          | <b>□ □</b> ×  |
|-----------------------------------|-----------------|-----------------------------------------------------------------|---------------------------------|----------------------------------|-------------------------------|-----------------------------------------------------|---------------------------------------|------------------------------------------|---------------|
| (+) 10.20.95.33 https://10.20.95. | 33/DLSetup/#Sci | een6                                                            |                                 |                                  |                               | ☆ マ C 🕻                                             | 🖣 🗝 Google                            |                                          | ۹ 🍙           |
| A Most Visited C Getting Started  |                 |                                                                 |                                 |                                  |                               |                                                     |                                       |                                          | Bookmarks     |
| VEEDER-ROOT                       | V004.X.201      | .1 🔘                                                            | 2012-                           | 02-26 04:43                      |                               |                                                     |                                       | vee                                      | der   Log Out |
| Main Menu 🗿 Home                  | Communic        | ation Testing  > ATG                                            |                                 |                                  |                               |                                                     |                                       |                                          | 🕒 Print       |
| System Setup                      | Command:        | 120100                                                          |                                 |                                  |                               | Send                                                |                                       |                                          |               |
| © FMS Heartbeat                   |                 |                                                                 |                                 |                                  |                               |                                                     |                                       |                                          |               |
| Select 🔶 🚯 ATG                    |                 | I20100<br>FEB 26, 2012 10:40 AM                                 |                                 |                                  |                               |                                                     |                                       |                                          |               |
| Pos                               |                 | 999033                                                          |                                 |                                  |                               |                                                     |                                       |                                          |               |
| С ПИ                              |                 | Tom Diego Gas Sta<br>TEST TEXT                                  |                                 |                                  |                               |                                                     |                                       |                                          |               |
|                                   | Response:       | IN-TANK INVENTORY<br>TANK PRODUCT<br>1 QAGDJPTMW<br>2<br>3<br>4 | VOLUME 1<br>3381<br>0<br>0<br>0 | IC VOLUME<br>3354<br>0<br>0<br>0 | ULLAGE<br>5619<br>0<br>0<br>0 | HEIGHT<br>38.57<br>38.57<br>38.57<br>38.57<br>38.57 | WATER<br>2.96<br>2.96<br>2.96<br>2.96 | TEMP<br>72.23<br>72.23<br>72.23<br>72.23 |               |
| Click on Inventory button —       | Inve <b>s</b> . | Inventory Clear                                                 |                                 |                                  |                               |                                                     |                                       |                                          |               |

#### Figure 25. Inventory Command Results

21. If the DL4 is connected in the Pass-Thru mode (Scenario 2) and is accepting commands from the POS and passing them through to the ATG, click on "POS" to detect the POS protocol. Click the "START" button next to "Auto Detect Protocol" and wait for the Protocol Type to appear (see example in Figure 26.

|          | •        | 10.20.95.33 https://10.20.95.  | 33/DLSetup/#Screen7         |                  | 🚖 ⊽ C 🖁 ▾ Google | ۹ 🍙              |
|----------|----------|--------------------------------|-----------------------------|------------------|------------------|------------------|
|          | <u>P</u> | Most Visited 🗍 Getting Started |                             |                  |                  | 🖪 Bookmarks      |
|          |          | 🜔 VEEDER-ROOT                  | V004.X.201.1                | 2012-02-27 04:49 |                  | veeder   Log Out |
|          |          | Main Menu 🕢 Home               | Communication Testing   POS |                  |                  | 🕒 Print          |
|          |          | System Setup                   | Auto Detect Protocol:       | Start - Click o  | n Start button   |                  |
|          |          | Communication Testing          |                             |                  |                  |                  |
|          |          | FMS Heartbeat                  | Protocol Type:              |                  |                  |                  |
|          |          | ATG (                          | Command County              |                  |                  |                  |
| Select – |          | POS                            | Command Count.              |                  |                  |                  |
|          |          | ■ DIM                          |                             |                  |                  |                  |

Figure 26. POS Protocol Type Query

Verify that this is the correct protocol that was entered in the DIM setup in Step 12. Then click on the "Stop" button (see example in Figure 27).

| (10.20.95.33 https://10.20.95. | 33/DLSetup/#Screen7         |             |                  | ☆ マ C 🖁 🗧 Google | ۹ 🔒              |
|--------------------------------|-----------------------------|-------------|------------------|------------------|------------------|
| Most Visited Getting Started   |                             | 🖪 Bookmarks |                  |                  |                  |
| VEEDER-ROOT                    | V004.X.201.1                | 0           | 2012-02-26 04:44 |                  | veeder   Log Out |
| Main Menu 🗿 Home               | Communication Testing   POS |             |                  |                  | Print            |
| System Setup                   | Auto Detect Protocol:       | Stop        | Click S          | done             |                  |
| Communication Testing          |                             |             |                  |                  |                  |
| FMS Heartbeat                  | Protocol Type:              | VEED        | ER-ROOT (BIR)    |                  |                  |
| (a) ATG                        | Command Count:              | 14          |                  |                  |                  |
| POS                            | Contraine Contra            |             |                  |                  |                  |
| DIM                            |                             |             |                  |                  |                  |
|                                |                             |             |                  |                  |                  |
|                                |                             |             |                  |                  |                  |

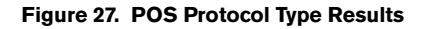

22. The DL4 should now be configured to collect inventory and transactional data, which will be periodically retrieved by FMS. To verify connectivity with FMS, reconnect the DL4 to the network or cell modem. Go to the "DLSetup" application's Communication Testing screen, click on "FMS Heartbeat", then click on the "Send Heartbeat" button (see Figure 28). Wait for the "Response" text to indicate PASS or FAIL. A PASS confirms that the DL4 is successfully communicating with FMS. A FAIL indicates that the connection has failed and you will need to contact FMS or the network administrator for troubleshooting assistance.

| ĺ      | F<br>C | irefox ▼<br>TLS-450 Web Interface | +                          |        |                  |         |                  |                                   |
|--------|--------|-----------------------------------|----------------------------|--------|------------------|---------|------------------|-----------------------------------|
|        |        | 10.20.95.33 https://10.20.95      | .33/DLSetup/#Screen5       | ۹ م    | <b>^</b>         |         |                  |                                   |
|        | 2      | Most Visited Getting Started      | V004.X.201.1               | 0      | 2012-02-26 04:46 |         | Veeder   Log Out | s                                 |
|        |        | Main Menu O Home                  | Communication Testing > FM | S Hear | tbeat            | S Print |                  |                                   |
|        |        | System Setup                      | FMS I                      | : XXXX |                  |         |                  |                                   |
| Calaat |        | Communication Testing             | FMS IP Address             | : XX.X | X.XX.XX          |         | Send Heartbeat   | <ul> <li>Click to test</li> </ul> |
| Select |        | FMS Heartbeat                     |                            |        |                  |         |                  |                                   |
|        |        | ATG                               | Response                   | : PAS  | s 🗲              |         |                  |                                   |
|        |        | POS                               |                            |        |                  |         |                  |                                   |
|        |        | OIM                               |                            |        | └─ Test          |         |                  |                                   |

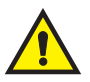

#### Figure 28. FMS Heartbeat Screen

**IMPORTANT!** Connectivity between the DL4 and FMS must be verified prior to completing the installation.

23. Return your laptop PC to the network settings originally set prior to the changes you made in Step 5.

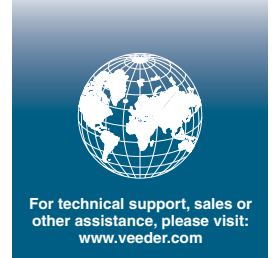

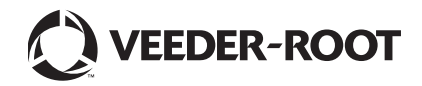